# 国税電子申告(e-Tax)

pepup.

■ Pep Upにログインいただき、ホーム画面上の「医療費」を選択します。

#### ホーム画面(PC)

#### 📶 SoftBank 🗢 12:44 🕑 🎱 93% 💳 pepup × pepup ×=--- $\Theta$ :28歳 Depla 🙆 12 pt 健保からのお知らせ 👔 さんとしてログイン中 27.3歳 目指せ! 228 pt 全間正解で pep ポイントがもらえる 谷 <u>1</u> ð, Ŵ 1日8000步 健康?クイズ あなたの現在の健康状態 体重測定 日々の記録 健康年齢 医療費 医療費 健康記事 日々の記録 Pepポイント ホーム 金らカテゴリー チャレンジ ご 正常です 🜔 IEMR 🕕 💷 🚺 🖬 🐺 F · ウォーキングラリー Ŷ 0 ø 11.000 医療費のお知らせ ★ ホーム 📑 1515 🕐 HK 💧 RM 健康状態 各種申請 よくある・ 設定 ログアウト ♥ わたしの健康状態 ウォーキングラリー開催のお知 あなたの医療費推移 体重測定チャレンジ開催中! 健康クイズ間催中 BH 🕒 医療費 健保からのお知らせ ご客内 HDP健康保険組合では、健康づ 体重測定チャリンジ閉催中 4ヶ日で75 健康クイズ開催中健康クイズ詳細 ◆対 X アクティビティ E くりに取り組んでいただくことを目的 日以上体重を記録するとポイントがも 急者 Pep Up登録している HDP健康保 日日 8000 歩 出世! 全部支援すったのまくントがたらえる に、ウォーキングラリーを開催いたし らえるチャレンジ!参加URLはこちら 除組合 加入者 ◆実施期間 ■ 健康記事 健康? クイズ ま. 体重測定 max. 1 日々の記録 チャレンジ · \*\*\* 🐌 1872 🙂 🐽 🕚 1878 1101 4目 Pepポイント Q もっと見る 🔳 IEM 🛛 🕐 IFIE 🛛 🌢 IRIE ▶ 申請書ダウンロード ウォーキングラリー 健康クイズ開催中 体重測定チャレンジ 各種申請 おすすめの健康記事 開催のお知らせ 開催中! 0 107 ご案内 HDP健康保険 体重測定チャレンジ開 健康クイズ開催中健康 血圧が気になる人の塩分摂取目標値は6g以下 減塩醤油の「減塩貢献度」はどれくらい? 組合では、健康づくり 催中 4ヶ月で75日以上 クイズ詳細 ◆対象者 に取り組んでいただく 体重を記録するとポイ Pep Up登録している ことを目的に、ウォー ントがもらえるチャレ HDP健康保険組合 加 エネルギー控えめのの和定食でメタボ予防。しょうがを効かせておいしさ倍増 Q もっと見る 高血圧は"食べて"予防&改善! 知っておくべき野菜と魚の栄養パワー おすすめの健康記事 血圧が気になる人の塩分摂取目標値は6g以下 減 塩醤油の「減塩貢献度」はどれくらい? 18/02 18/03 18/04 18/05 18/06 18/07 アルコールから体を守る「水の飲み方テクニック」 ■ 自己負担分 ■ 健保・国・自治体負担分 エネルギー控えめのの和定食でメタボ予防。し 「ビールはダメ、焼酎はOK」はウソ!? 通風と尿酸、そしてアルコールの密な関係 ょうがを効かせておいしさ倍増 医療費のお知らせ 高血圧は"食べて"予防&改善! 知っておくべき うす味じゃない減塩!~女子栄養大学式 塩分2gの和食献立~ , 0 野菜と魚の栄養パワー 2018年7月 0円 ыЦ (pep) æ 4 \* • dil ñ ü Qもっと見る 医病病 SP CTE 11 浙东山

ホーム画面(スマフォブラウザ)

ホーム画面 (アプリ)

# 医療費通知閲覧フロー 国税電子申告(e-Tax)用データのダウンロード

#### ■「医療費」ページの下部「医療費のお知らせ」から、国税電子申告(e-Tax)用データを ダウンロードする事が可能です

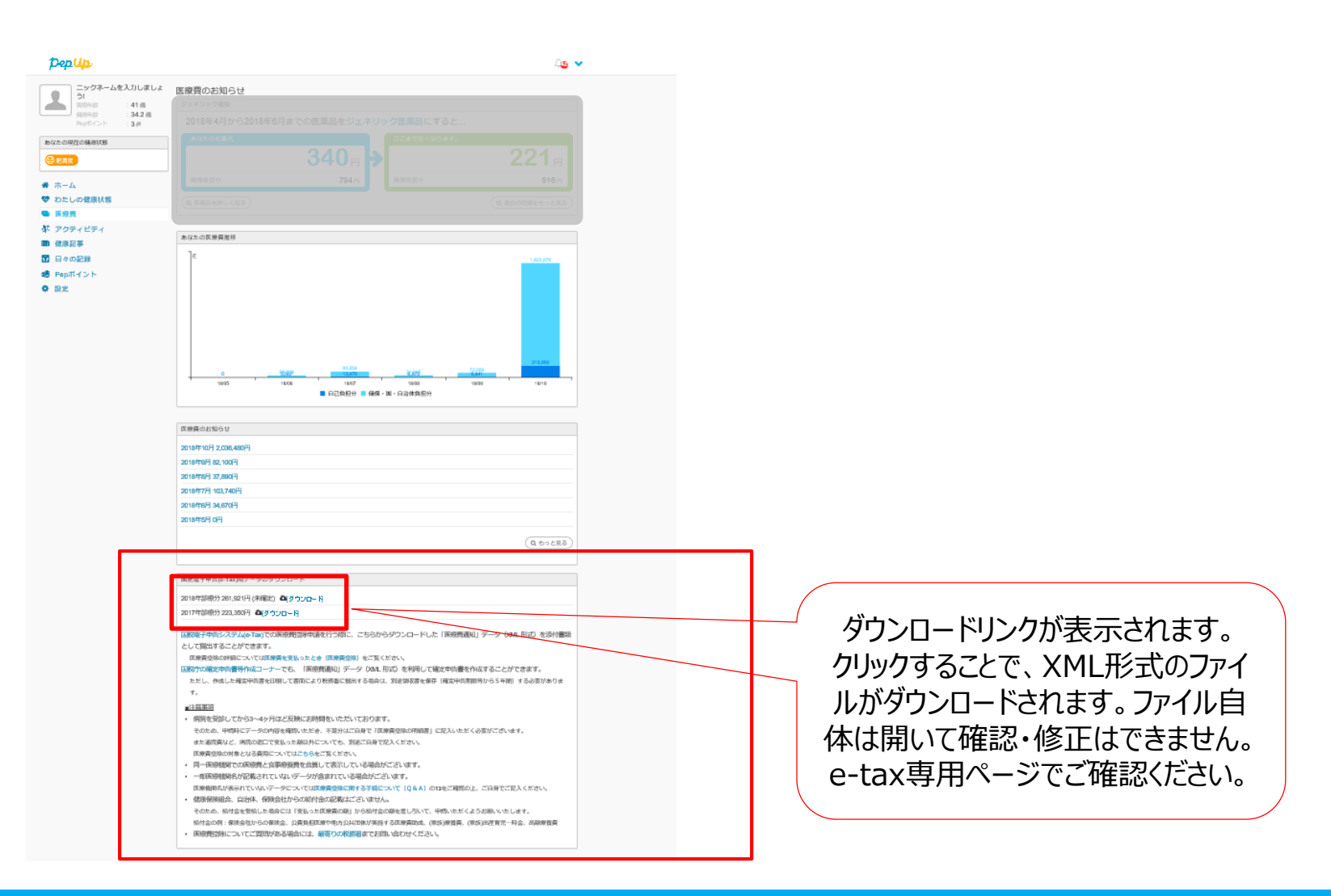

# 医療費通知閲覧フロー 国税電子申告(e-Tax)用データのダウンロード

### ■国税電子申告(e-Tax)用データダウンロード機能の注意点

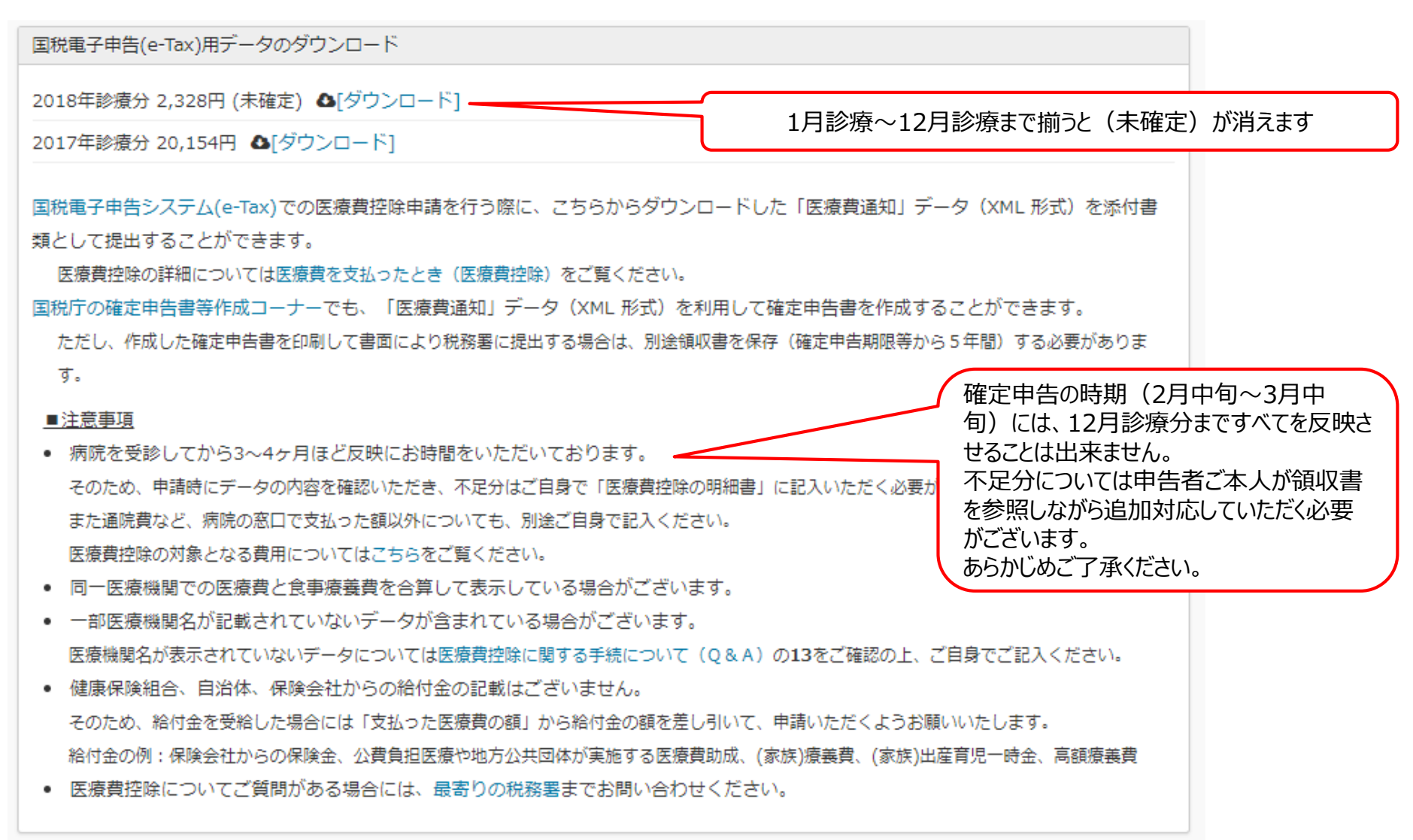